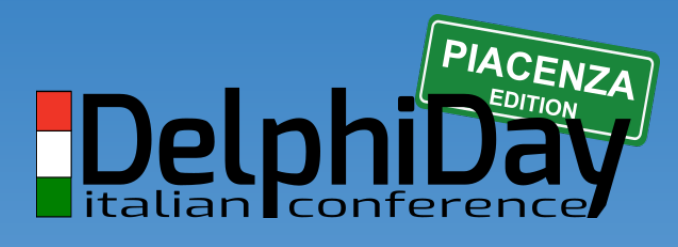

2019 - XVIII Edizione

# **Push Notifications**

# Delphi-Firemonkey OneSignal e Firebase

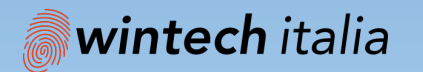

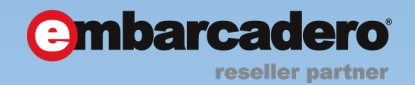

e "Being a developer is no stressing at all" Fabio, 32 e

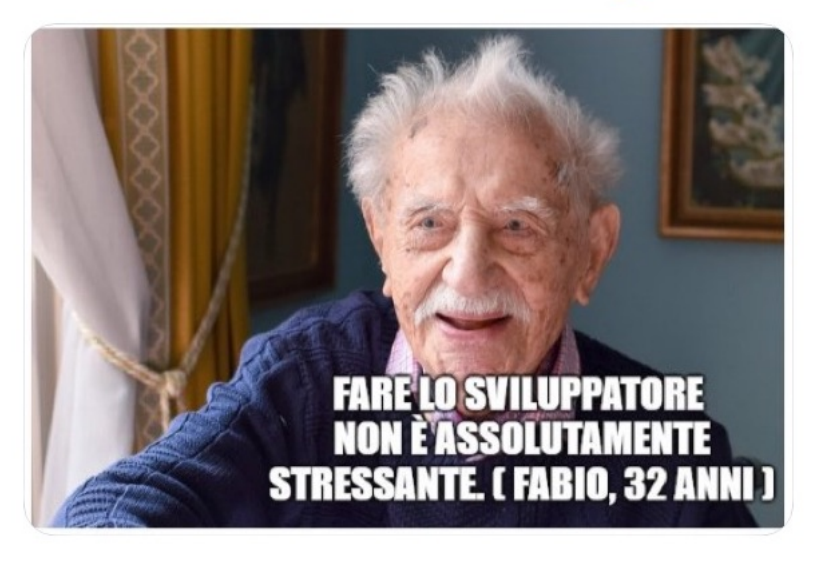

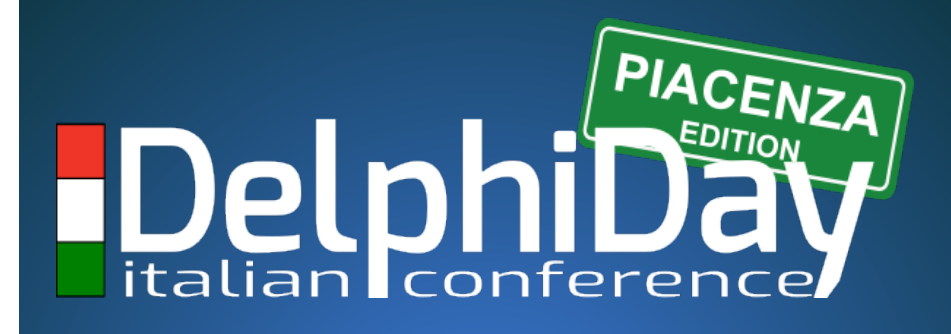

# 2019 - XVIII Edizione

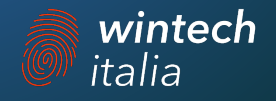

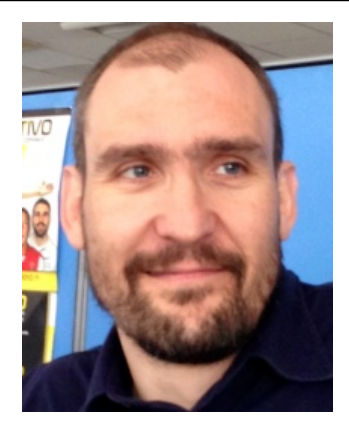

## Marco Mottadelli Dna Software Sas

Linguaggi: Delphi, Html5, Javascript ExtJS Ambiti: Retail, Healthcare, MobileApp

> mail: <u>dna@dnasoftware.it</u> website: <u>www.dnasoftware.it</u>

twitter: @mottadelli75

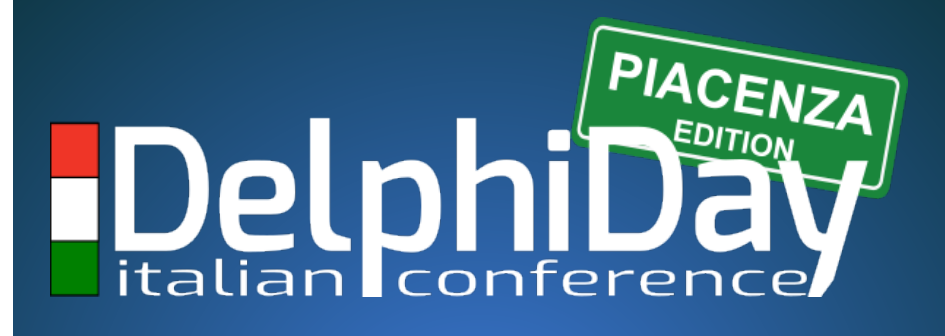

# 2019 - XVIII Edizione

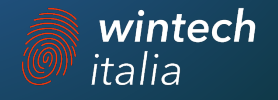

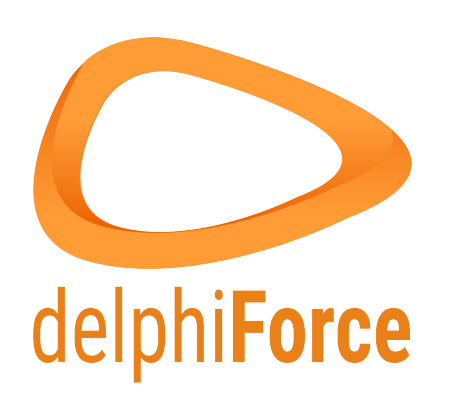

mail: info@delphiforce.it

website: www.delphiforce.it

DelphiForce was founded in July 2018 by Antonio Polito, Carlo Narcisi, Fabio Codebue, Marco Mottadelli, Maurizio del Magno, Omar Bossoni, Thomas Ranzetti

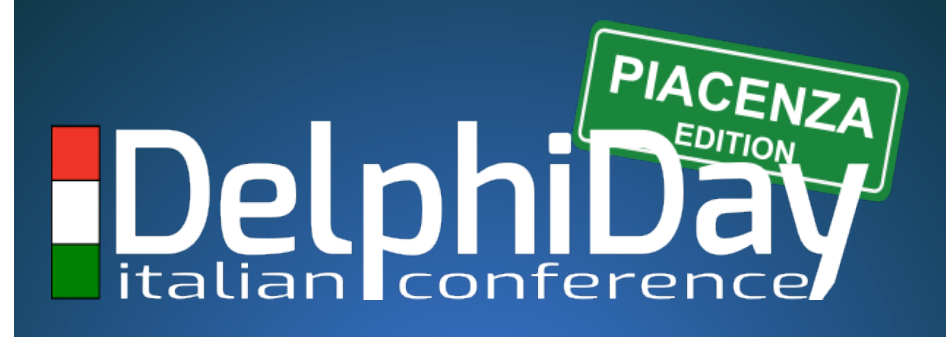

# 2019 - XVIII Edizione

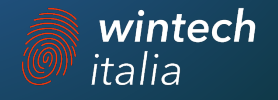

# AGENDA

- → COSA SONO LE PUSH NOTIFICATIONS
- → VANTAGGI DELLE NOTIFICHE PUSH
- → ARCHITETTURA DI UN SISTEMA DI GESTIONE DELLE PUSH
- → SERVIZI APPLE PUSH NOTIFICATION E GOOGLE FIREBASE
- → IL NOSTRO INTERMEDIARIO ONESIGNAL
- → DEMO TIME 1 LA NOSTRA APP MOBILE CHE RICEVE LE PUSH
- → DEMO TIME 2 INTEGRAZIONE DIRETTA APP MOBILE CON FIREBASE
- → DEMO TIME 3 APPLICAZIONE VCL CHE INVIA LE PUSH CON FIREBASE

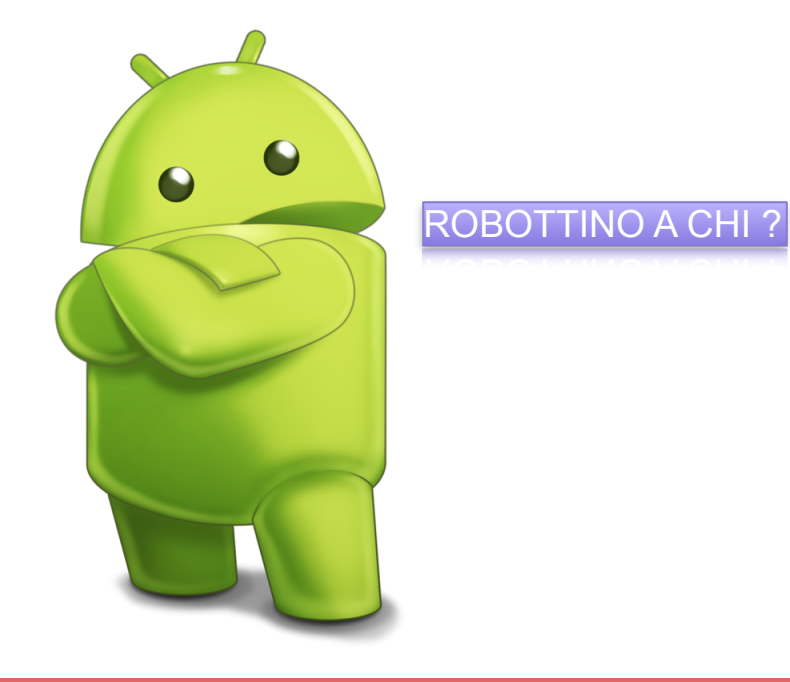

## SCARICHIAMO ED INSTALLIAMO APK DELLA DEMO

www.dnasoftware.it

#### PARAMETRI DA INSERIRE NELLA CONFIGURAZIONE

| I WIND         | \$ <b>\$ © 示 .ıll ®</b> 21:08 |
|----------------|-------------------------------|
|                | DEMO PUSH                     |
| AppId          |                               |
| 869513289927   |                               |
| Server Address |                               |
| 82.223.55.227  |                               |
| Server Port    |                               |
| 8080           |                               |
|                |                               |
|                |                               |
|                |                               |
|                |                               |
|                |                               |
|                |                               |
|                |                               |
|                | Save                          |
| 0              |                               |

# **COSA SONO LE PUSH NOTIFICATIONS**

# **ESEMPI DI NOTIFICHE**

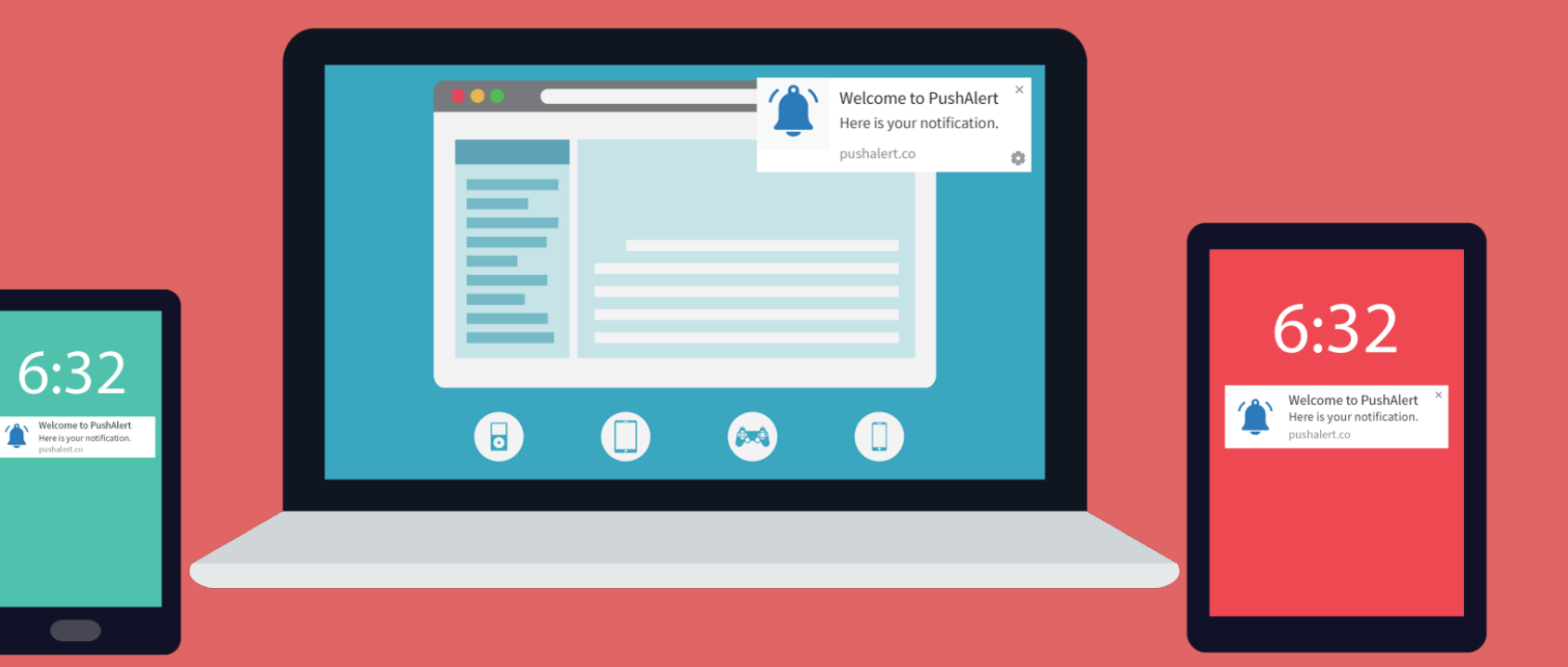

# **COSA SONO LE PUSH NOTIFICATIONS**

Le notifiche push sono disponibili su tutti i sistemi operativi: iOS, Android, Windows Phone, BlackBerry

Le notifiche push sono una parte fondamentale di ogni strategia di **Mobile Marketing**.

Push Notification informativa o di aggiornamento Una app può informare l'utente se ci sono state variazioni sul proprio volo, sulla prenotazione di un albergo

Informazioni che guidano l'utente a completare azioni virtuose Una app può guidare a fare un acquisto, condividere un'azione sui social, completare l'iscrizione ad un evento

# VANTAGGI DELLE NOTIFICHE PUSH

# **VANTAGGI DELLE NOTIFICHE**

- Sono messaggi che arrivano ad un'app installata in uno specifico dispositivo
- → Sono paragonabili a degli SMS ma utilizzano la connessione a Internet
- → Sono quasi in tempo reale
- → Non drenano la batteria
- Sono efficienti perché sono erogate direttamente dagli stessi sviluppatori del sistema operativo
- → Sono attuali

### ARCHITETTURA DI UN SISTEMA DI GESTIONE DELLE PUSH

### **ARCHITETTURA SISTEMA DI GESTIONE DELLE PUSH**

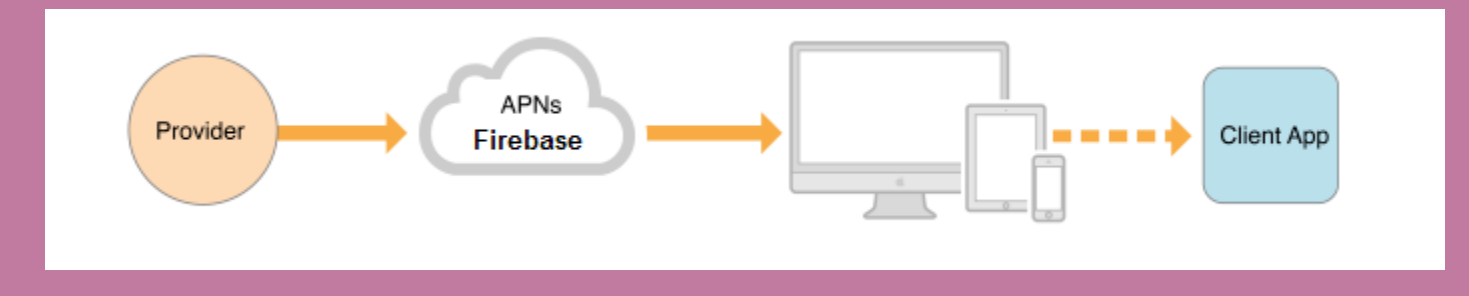

### ARCHITETTURA DIRETTA

PROVIDER: è la nostra applicazione server che parla con FIREBASE e APN e che riceve i DEVICE TOKEN dai dispositivi.

APN e FIREBASE: sono i servizi messi a disposizione da GOOGLE e APPLE per l'invio delle notifiche

CLIENT APP: è la nostra applicazione mobile che riceve le notifiche

### **ARCHITETTURA SISTEMA DI GESTIONE DELLE PUSH**

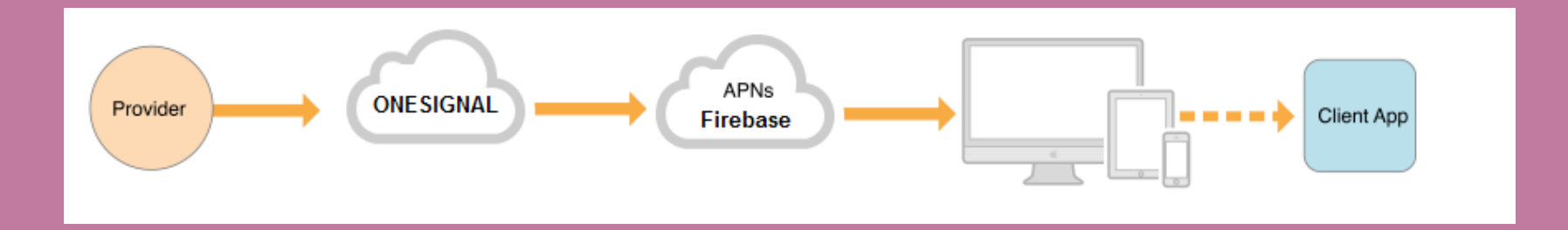

#### ARCHITETTURA TRAMITE INTERMEDIARIO

PROVIDER: è la nostra applicazione server che parla con ONESIGNAL e che riceve i DEVICE TOKEN dai dispositivi

ONESIGNAL: è l'intermediario che si occupa di parlare con APN e FIREBASE

APN e FIREBASE: sono i servizi messi a disposizione da GOOGLE e APPLE per l'invio delle notifiche

CLIENT APP: è la nostra applicazione mobile che riceve le notifiche

# **RESPONSABILITA' DEI VARI ELEMENTI**

PROVIDER – E' il nostro server REST

Riceve i device TOKEN dall'applicazione MOBILE

Comunica i device TOKEN a ONESIGNAL

Finforma ONESIGNAL quando deve essere inviata una notifica

**M**ONESIGNAL – E' il nostro intermediario

Riceve i device TOKEN dal nostro server trasformandoli in «Players» (Users)

Riceve dal nostro server l'informazione di inviare la push

Effettua la chiamata verso APN e FIREBASE per inviare la notifica al dispositivo MOBILE

CLIENTAPP – E' la nostra applicazione mobile

Opportunamente configurata riceve il device TOKEN

Comunica i device TOKEN al nostro server

Si mette in ascolto per la ricezione della notifica

## SERVIZIO DI APPLE PUSH NOTIFICATIONS (APN)

# **CONFIGURAZIONE PER APPLE**

Operazioni preliminari

- Iscrizione al developer program di APPLE
- Creazione di una nuova app
- Generazione dei provisioning profile
- Generazione dei certificati SSL per le push notifications

A questo link sono riportate tutte le procedure per poter generare i certificati per il mondo APPLE

https://medium.com/@ankushaggarwal/generate-apns-certificate-for-ios-push-notifications-85e4a917d522

# **ESEMPI DI MESSAGGI JSON APN**

Di seguito sono riportati due esempi di notifiche inviate dai server APPLE. Sono dei semplici messaggi JSON

#### **Esempio Payload Semplice**

#### Esempio Payload Complesso N.B. Attualmente non gestito da Embarcadero

```
{"aps":
    {"alert":
        {"title":"Game",
        "body" : "Bob wants to play",
        "badge" : 5
      },
        "acme1":"bar",
        "acme2" : [ "bang", "whiz" ]
    }
```

# **BUGFIX - STANDARD DELPHI**

Per gestire il Payload esteso è stato necessario modificare alcune unit standard Delphi

#### REST.Backend.PushDevice

procedure TPushData.TAPS.Save(const AJSONObject: TJSONObject; const ARoot: string);
var

LBadge: Integer;

begin

TPushData.SetString(AJSONObject, ARoot, TNames.Alert, Alert);

if TryStrToInt(Badge, LBadge) then

TPushData.SetValue(AJSONObject, ARoot, TNames.Badge, TJSONNumber.Create(LBadge)) else

// Badge may not be a number. For, example "Increment" may be used with Parse TPushData.SetString(AJSONObject, ARoot, TNames.Badge, Badge); TPushData.SetString(AJSONObject, ARoot, TNames.Sound, Sound);

// M.M.
if Alert='' then
begin
 TPushData.SetString(AJSONObject, TNames.Alert, TNames.Title, Title);
 TPushData.SetString(AJSONObject, TNames.Alert, TNames.Body, Body);
end;

end;

# **BUGFIX - STANDARD DELPHI**

#### REST.Backend.PushDevice

procedure TPushData.TAPS.Load(const AJSONObject: TJSONObject; const ARoot: string); begin

- Alert := TPushData.GetString(AJSONObject, ARoot, TNames.Alert);
- Badge := TPushData.GetString(AJSONObject, ARoot, TNames.Badge);
- Sound := TPushData.GetString(AJSONObject, ARoot, TNames.Sound);

```
if Alert='' then
begin
    Title := TPushData.GetString(AJSONObject, TNames.Alert, TNames.Title);
    Body := TPushData.GetString(AJSONObject, TNames.Alert, TNames.Body);
    end;
end;
```

# **BUGFIX - STANDARD DELPHI**

#### FMX.Platform.iOS

procedure TNotificationCenterDelegate.userNotificationCenter(center: UNUserNotificationCenter; response: UNNotificationResponse; completionHandler: Pointer); cdecl;

var

CompletionHandlerImpl: procedure; cdecl;

begin

// We don't use TMessage<UNNotificationResponse>, because we declare 2 types of UNNotificationResponse>

- // in the different units with the same guid for avoiding interface breaking changes.
- // So TMessage<UNNotificationResponse> are not equaled types. So we use Pointer instead.
- // It's only for Update 1!

```
//TMessageManager.DefaultManager.SendMessage(Self,
TMessage<Pointer>.Create(NSObjectToID(response)));
```

```
TMessageManager.DefaultManager.SendMessage(Self,
TMessage<UNNotificationResponse>.Create(response));
```

```
@CompletionHandlerImpl := imp_implementationWithBlock(completionHandler);
CompletionHandlerImpl;
imp_removeBlock(@CompletionHandlerImpl);
end;
```

# SERVIZIO DI GOOGLE FIREBASE

# **CONFIGURAZIONE GOOGLE**

Operazioni preliminari

Iscrizione alla piattaforma GOOGLE tramite creazione di un account
 Effettuare la configurazione di FIREBASE

A questo link sono riportate tutte le procedure di funzionamento del cloud messaging di GOOGLE

https://firebase.google.com/docs/cloud-messaging/

#### **ESEMPI DI MESSAGGI JSON FIREBASE - ONE SIGNAL**

Di seguito è riportato un esempio di notifica inviate dai server GOOGLE. Sono dei semplici messaggi JSON

```
DA FIREBASE
{
    ....
    "gcm.notification.title":"PROVA TITOLO",
    "gcm.notification.body":"TEST BODY"
    }
DA ONE SIGNAL
{
    ....
    "title":"PROVA TITOLO",
    "alert":"TEST BODY"
    }
```

Come prima fase è necessario avere un account google. Dopo la registrazione accedere al sito <u>https://console.firebase.google.com</u> e creare il nuovo progetto premendo su «Aggiungi Progetto»

#### Benvenuto in Firebase.

Strumenti di Google per sviluppare applicazi coinvolgere gli utenti e guadagnare di più me dispositivi mobili.

Progetti recenti

Aggiungi progetto

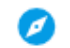

Esplora un progetto dimostrativo

E' necessario inserire i dati relativi al progetto. Nominiamo il progetto "delphiday2019" premiamo "Crea Progetto"

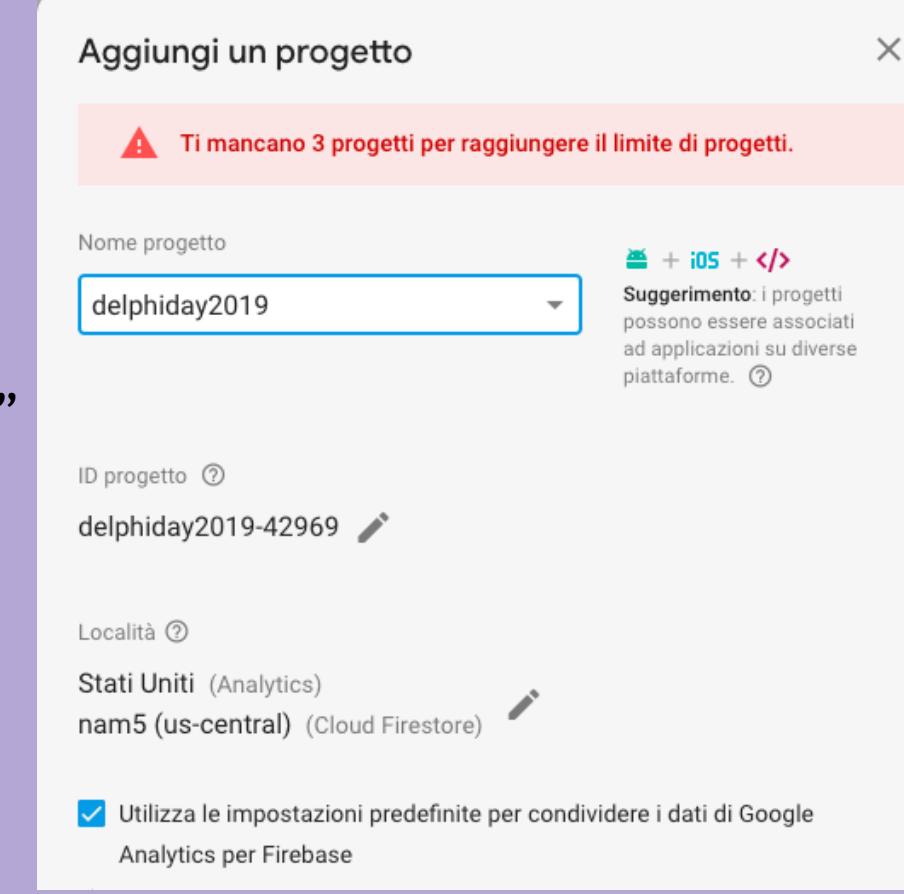

Terminata questa fase il progetto è creato e verrà presentata la seguente maschera

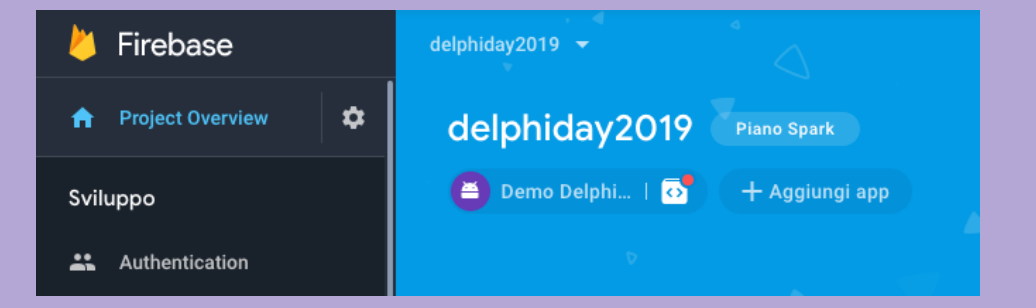

Premendo sull'icona di Android possiamo andare a inserire la nostra App per abilitarla alla ricezione delle push

|             | арр                                               |
|-------------|---------------------------------------------------|
| Nome pa     | cchetto Android 🕥                                 |
| it.dnas     | oftware.delphiday2019                             |
|             |                                                   |
|             |                                                   |
| Certificate | s SHA-1 per la firma di debug (facoltativo) ⊘     |
| Certificate | o SHA-1 per la firma di debug (facoltativo) ⑦<br> |

Registra app

N.B. Prestate attenzione al punto 4 perché la verifica dell'installazione è una cosa che deve essere saltata in questa fase. Quando arrivate alla fase 4 premete sul pulsante "Salta questo passaggio" come nell'immagine sotto.

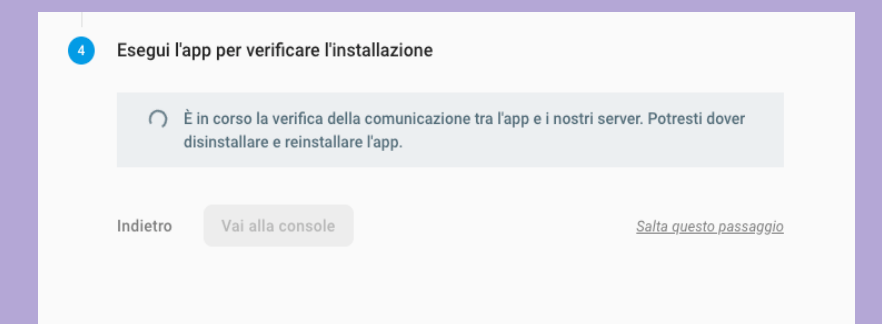

Terminati tutti i passaggi il nostro progetto sarà configurato con una nuova app android come si può notare dall'icona presente sotto al nome del nostro progetto nell'immagine seguente.

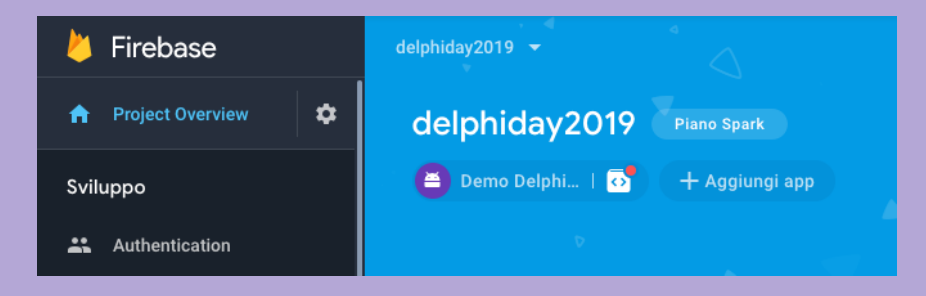

A questo punto è possibile entrare nella configurazione del progetto, vedi immagine seguente, per recuperare i valori che serviranno successivamente per poter abilitare l'invio e la ricezione delle push.

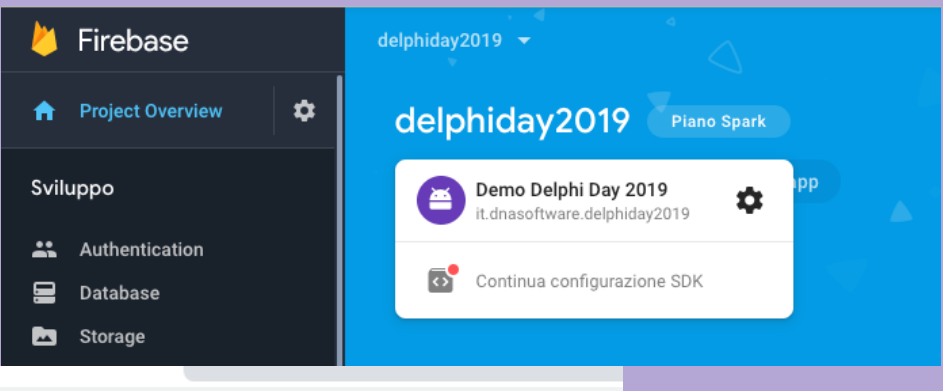

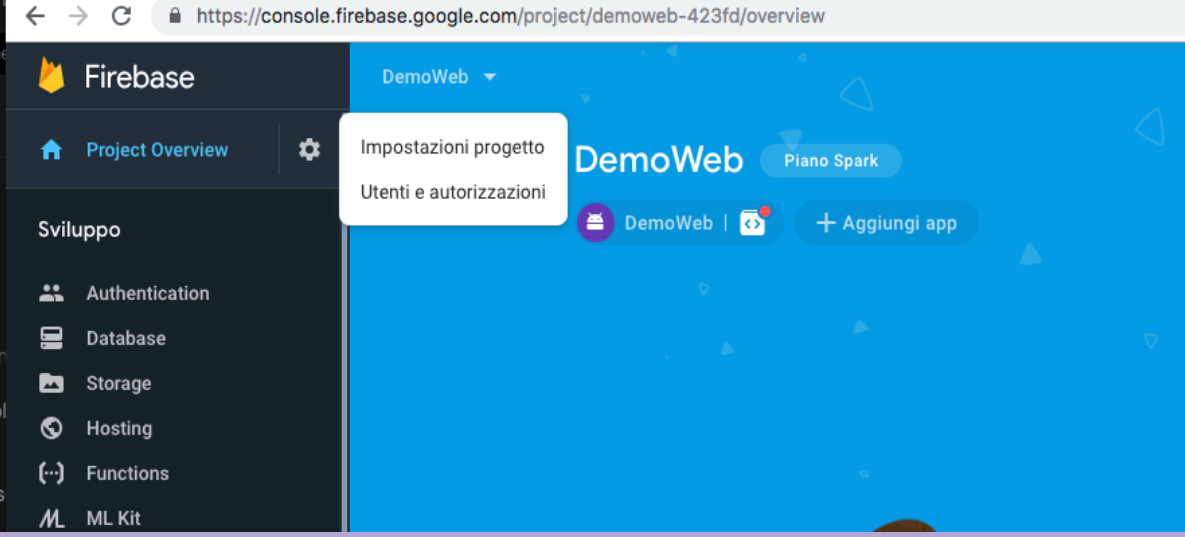

#### Recuperare i valori chiamati **"ID MITTENTE"** o "SENDER ID" che serviranno nella nostra APP

| <u>&gt;</u> | Firebase         |                              | delphiday2019 👻          |                 |                                                                                      |                     |       |
|-------------|------------------|------------------------------|--------------------------|-----------------|--------------------------------------------------------------------------------------|---------------------|-------|
| A           | Project Overview | \$                           | Impostazioni             |                 |                                                                                      |                     |       |
| Sviluppo    |                  |                              | Generale                 | Cloud Messaging | Integrazioni                                                                         | Account di servizio | Priva |
| ÷           | Authentication   |                              |                          |                 |                                                                                      |                     |       |
|             | Database         | Dase Credenziali di progetto |                          |                 |                                                                                      |                     |       |
|             | Storage          |                              |                          |                 |                                                                                      |                     |       |
| S           | Hosting          |                              |                          |                 |                                                                                      |                     |       |
| (…)         | Functions        |                              | Chiave                   |                 | Token                                                                                |                     |       |
| ЛL          | ML Kit           |                              | Chiave server            |                 | AAAAynMH4PQ:APA91bEVMvZS0Yo8Gi7P_4zGjl90<br>A142DkZsn2XGN1NRCkXJo3xeeulwEg-ONDebv9wj |                     |       |
| Qualità     |                  |                              | Chiave server precedente |                 | AlzaSyCBxyGSys71AWmlM50-Y-St41nv0dcUP2A                                              |                     |       |
| ÷.          | Crashlytics      | l                            | ID mitte                 | ente 🕐          |                                                                                      |                     |       |
| Ø           | Performance      |                              | 869513                   | 3289972         |                                                                                      |                     |       |
| R           | Test Lab         |                              |                          |                 |                                                                                      |                     |       |

Entrare nel sito <u>https://onesignal.com</u> ed effettuare la registrazione. Dopo la registrazione per aggiungere una nuova app è necessario premere sul pulsante "Add App" come nell'immagine qui sotto

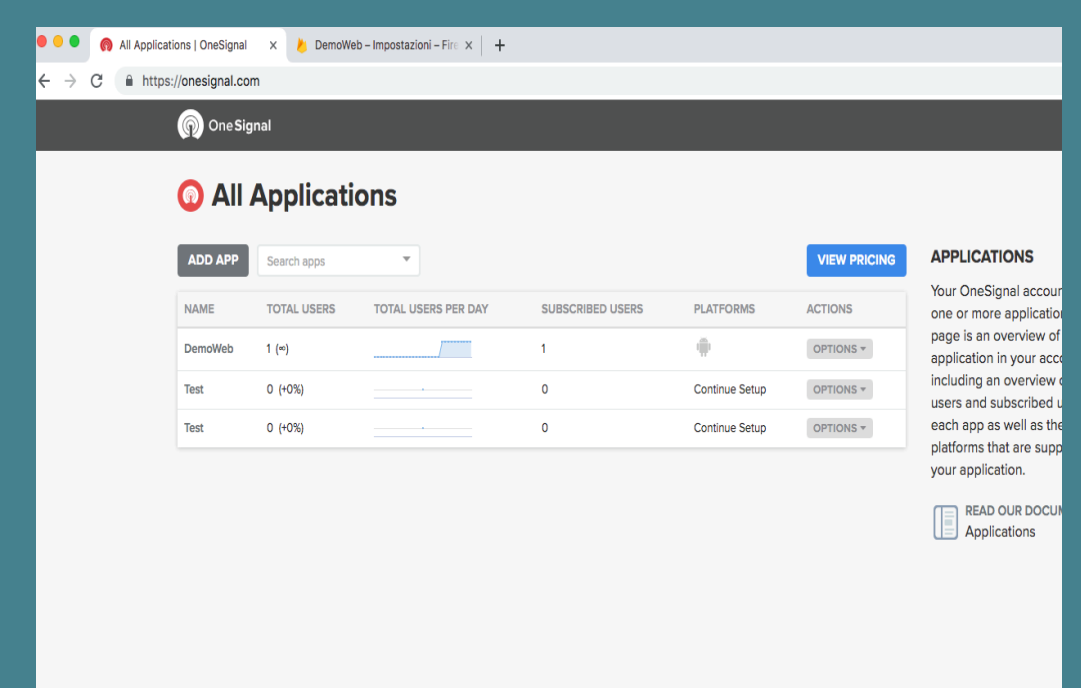

Inserire il nome da dare all'applicazione. (DELPHIDAY2019)

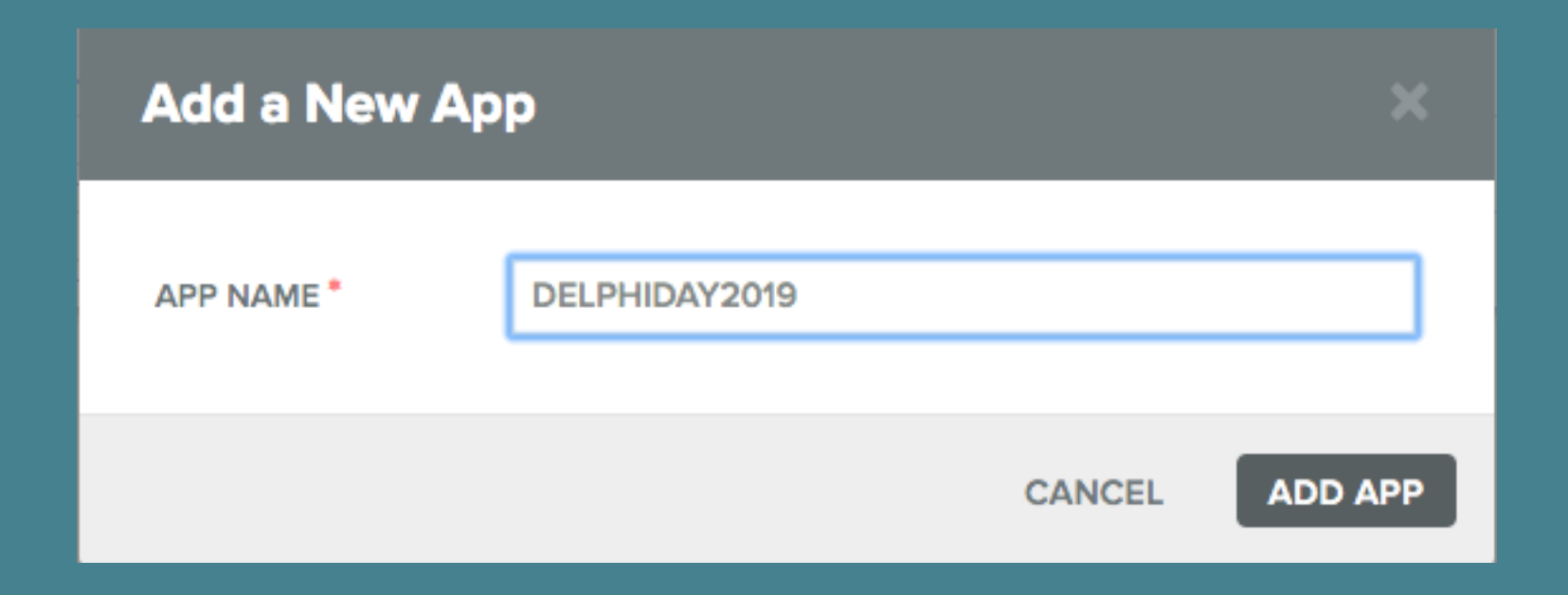

A questo punto viene richiesto la piattaforma da abilitare per le push. Nel nostro caso selezioniamo Google Android

| Edit app DELPH                                      | IDAY2019                                  |                                                                 |                           | ×    |
|-----------------------------------------------------|-------------------------------------------|-----------------------------------------------------------------|---------------------------|------|
| Select one platform to<br>You can return to this se | configure<br>creen to configure more plat | <ul> <li>Select Platform</li> <li>Configure Platform</li> </ul> |                           |      |
| Apple iOS                                           | Google Android                            | Web Push                                                        | Select SDK<br>Install SDK |      |
| Amazon Fire                                         | Windows                                   | MacOS                                                           |                           |      |
|                                                     |                                           |                                                                 | •                         | NEXT |

A questo punto ci viene richiesto di configurare i parametri di FIREBASE. Questo perché ONESIGNAL fa da ponte tra il nostro server e GOOGLE ma poi le push vengono mandate direttamente tramite FIREBASE.

| Edit app DELPHIDAY2019                                           |                                        |  |
|------------------------------------------------------------------|----------------------------------------|--|
| 🏺 Google Android Configuration                                   | Select Platform                        |  |
| Generate a Firebase Server Key                                   | <ul> <li>Configure Platform</li> </ul> |  |
| Read the documentation to learn how to fill in the fields below. | Select SDK                             |  |
| -<br>Firebase Server Key: *                                      | Install SDK                            |  |
|                                                                  |                                        |  |
| Firebase Sender ID: * 🕧                                          | _                                      |  |
| 869513289972                                                     |                                        |  |
|                                                                  |                                        |  |
|                                                                  |                                        |  |
|                                                                  |                                        |  |
|                                                                  | BACK                                   |  |
## **CONFIGURAZIONE INTERMEDIARIO - ONESIGNAL**

A questo punto ci viene richiesto quale SDK vogliamo utilizzare per la comunicazione con ONESIGNAL. Chiaramente **non esiste un plugin per Delphi** e quindi selezioniamo il **plugin per REST** 

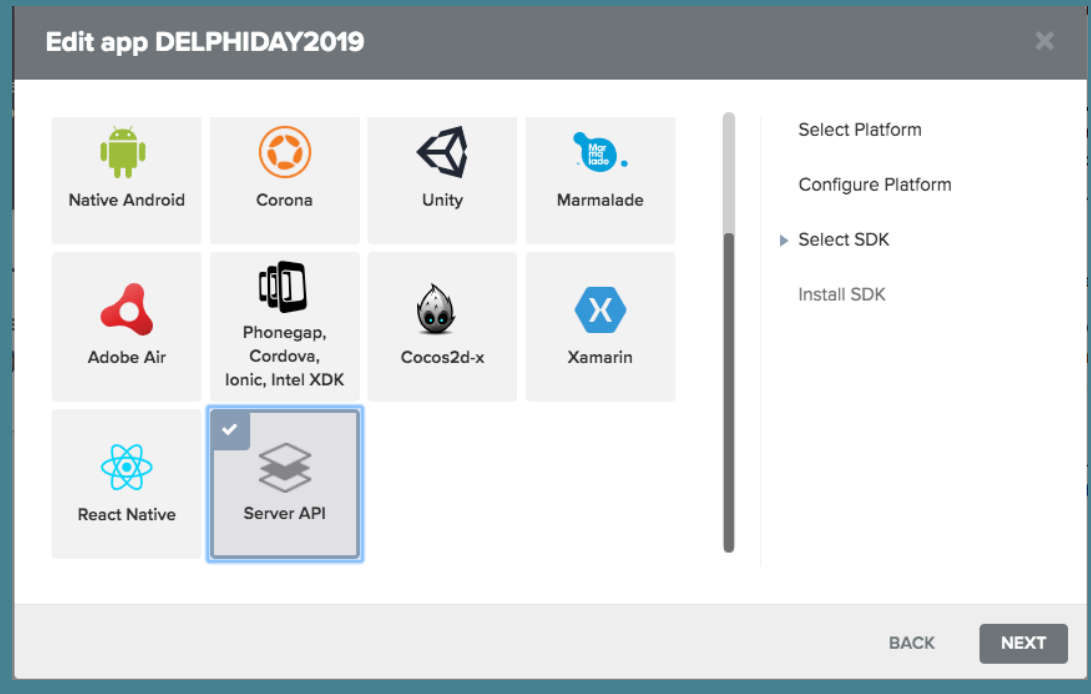

## **CONFIGURAZIONE INTERMEDIARIO - ONESIGNAL**

A questo punto ci viene presentata la chiave della nostra applicazione che dovremo utilizzare nelle chiamate verso ONESIGNAL dal nostro server REST

#### Edit app DELPHIDAY2019 Select Platform Server API Integration Configure Platform Integrate our API Our Server API is provided as an alternative if you didn't find a client SDK that matched your needs or if you need custom server integration: Select SDK · For calling our APIs from your server, you can use our Server REST API. Install SDK · If you couldn't find a client SDK that met your requirements, you can contact us about that or wrap your own using one of our native SDKs. Your App ID: 32ce740e-25d9-4243-b0ae-e9c0dec26ab8

## **CONFIGURAZIONE INTERMEDIARIO - ONESIGNAL**

### Terminata correttamente la configurazione si accede alla DASHBOARD

| OneSignal 💔 SETTINGS 📼 MESSAGES 🎎 USERS 📊 DELIVERY                                                                                                    | UPGRADE DELPHIDAY2019                                                                               |  |  |  |
|----------------------------------------------------------------------------------------------------|----------------------------------------------------------------------------------------------------|--|--|--|
| Settings                                                                                                    | Platforms Integrations Administrators Keys & IDs                                                    |  |  |  |
| Keys & IDs                                                                                                    |                                                                                                    |  |  |  |
| ONESIGNAL APP ID                                                                                                    |                                                                                                    |  |  |  |
| 32ce740e-25d9-4243-b0ae-e9c0dec26ab8                                                                                                    | keep it private!                                                                                    |  |  |  |
| REST API KEY                                                                                                    | • Do not put it in your code for your app                                                           |  |  |  |
| YWRkNjM0NWEtNDImZS00YWM3LThIN2EtZDk0MWMyZml2NjRi                                                                                                    | • Do not share it on github or anywhere else                                                        |  |  |  |
|                                                                                                    | The REST API key is solely for use with the Ones<br>REST API .                                      |  |  |  |
| SECURITY                                                                                                    | IF YOUR KEY IS COMPROMISED                                                                          |  |  |  |
| You may disable your app to prevent new and scheduled notifications from being delivered.<br>Apps you manually disable can be instantly re-enabled at any time. | If your key is compromised, anyone will be able<br>notifications from your app. If you believe your |  |  |  |
| DISABLE APP                                                                                                    | been compromised, reset your REST API key .                                                         |  |  |  |
|                                                                                                    | Keys & IDs                                                                                          |  |  |  |

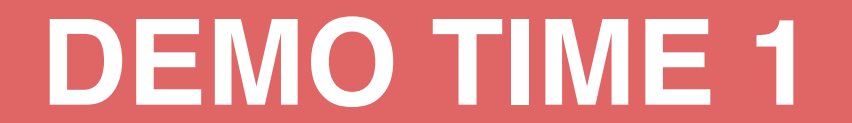

# **DEMO TIME - RIFERIMENTI**

- SERVER REST
  - DelphiDay2019\Talk1\Demo\server\source\DEMOSERVER.DPR
- CLIENT MOBILE
  - DelphiDay2019\Talk1\Demo\client\source\DEMOPUSH.DPR
- PROJECT GROUP
  - DelphiDay2019\Talk1\Demo\DELPHIDAY2019.groupproj

## LA NOSTRA APP CHE RICEVE LE PUSH

## **APPLICAZIONE MOBILE**

Recupera il device token e lo invia al nostro server Recupera il device token e lo invia a GOOGLE e APPLE Si mette in attesa per la ricezione delle notifiche

SERVER REST Registra i device nel nostro server Registra i device su ONESIGNAL Scatena l'invio di una push da ONESIGNAL

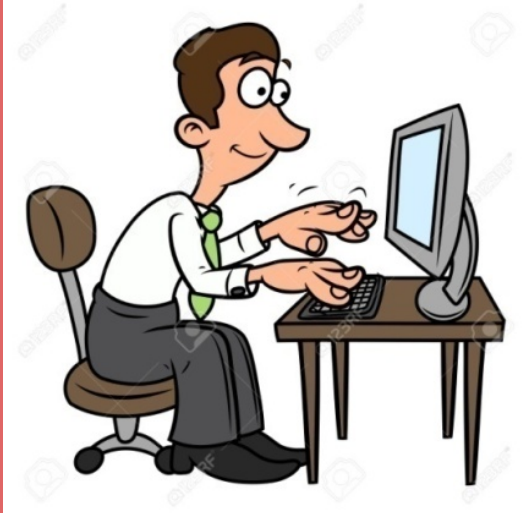

## APPLICAZIONE MOBILE

#### VIEW DI CONFIGURAZIONE

|                | Y 2019 DEM  | IO PUSH      |
|----------------|-------------|--------------|
| Appld          |             | EMS          |
| Server Address | ActionList1 | EMSProvider1 |
| Server Port    | StyleBook1  | PushEvents1  |
|                |             | Save         |

#### **VIEW MASTER**

| ≡ DE | LPHI DAY 2019 DEMO PUSH                                                 |
|------|-------------------------------------------------------------------------|
|      | ActionList1 EMSProvider1 2019 - XX Sidizione Con StyleBook1 PushEvents1 |
| DE   | LPHIDAY PER RICEVERE LA<br>PUSH                                         |
|      | PIACENTE                                                                |
|      | Delphi Day                                                              |
|      | Confirm                                                                 |

## APPLICAZIONE MOBILE COMPONENTI ED EVENTI

**Object Inspe** 

EMSProvider1 Properties

#### Quali componenti standard utilizzare

#### **TEMSProvider**

(nel caso di Android attenzione alla proprietà GCMAppID = SENDER\_ID)

**TPushEvents** (attenzione al flag AutoregisterDevice = False)

#### Quali eventi dobbiamo gestire

- **OnDeviceTokenReceived**
- **OnDeviceTokenRequestFailed**
- **OnPushReceived**

| Construction TEMSProvider                        | [Push]                                                                                                    | Events                                                                                                    | C TPushEvents                                                                                                    |
|--------------------------------------------------|----------------------------------------------------------------------------------------------------|----------------------------------------------------------------------------------------------------|----------------------------------------------------------------------------------------------------|
| <del>∓</del> χ Objε<br>γ Push                    | ect Inspecto<br>Events1 TPus                                                                                 | o <b>r</b><br>shEvents                                                                                                    | ₽ ×<br>~                                                                                                    |
| ConnectionInfo.TAndroidP                         | perties Ever<br>uth<br>utoActivate<br>utoRegisterDer<br>indSource<br>iveBindings De<br>lame<br>rovider<br>ag | tts<br>True<br>PushEvents1.<br>LiveBindings<br>PushEvents1<br>EMSProvider<br>0                                                                                                    | ,₽<br>.BindSource<br>Designer<br>1                                                                                                    |
| Obje                                             | ect Inspecto                                                                                                 | or                                                                                                    | ₽ ×                                                                                                    |
| Push                                             | Events1 TPus                                                                                                 | hEvents                                                                                                    | ~                                                                                                    |
| Prop<br>At<br>> Bi<br>O<br>O<br>O<br>O<br>O<br>O | perties Ever<br>uth<br>indSource<br>nDeviceRegist<br>nDeviceToken<br>nDeviceToken                            | nts<br>PushEvents1.<br>F PushEvents11<br>F PushEvents11                                                                                                    | BindSource                                                                                                    |
|                                                  | TEMSProvider                                                                                                 | TEMSProvider  TObject Inspector PushEvents1 TPus Properties Even Auth AutoActivate AutoRegisterDe BindSource OnDeviceRegist OnDeviceToken OnDeviceToken OnD | TEMSProvider     P     Object Inspector   PushEvents1 TPushEvents   Properties   Events   Auth   AutoRegister   Object Inspector   PushEvents1   PushEvents1   Cobject Inspector   PushEvents1   PushEvents1   Provider   Tag     Object Inspector   PushEvents1   Provider   Tag     Object Inspector   PushEvents1   PushEvents1   PushEvents1   PushEvents1   PushEvents1   PushEvents1   PushEvents1   PushEvents1   PushEvents1   PushEvents1   PushEvents1   PushEvents1   PushEvents1   PushEvents1   PushEvents1   OnDeviceToken   PushEvents1   OnDeviceToken   PushEvents1   OnDeviceToken   PushEvents1 |

## APPLICAZIONE MOBILE ANDROID INFORMAZIONI NEL PROGETTO

- Per attivare l'applicazione alla gestione delle push nel progetto
  - Abilitare il flag per la ricezione delle push (RECEIVE PUSH NOTIFICATIONS = TRUE)
  - Il nome del package deve corrispondere con il nome dato al progetto in FIREBASE al momento della configurazione

|                                                       |                                        |                                        | Project Options for libDemoPush.so (An                                           | pid - Debug) |                               |                               |  |
|-------------------------------------------------------|----------------------------------------|----------------------------------------|----------------------------------------------------------------------------------|--------------|-------------------------------|-------------------------------|--|
| Project Options for libDemoWebApp.so                  | (Android - Debug)                      | ✓ Building ✓ Delphi Compiler Compiling | Version Info<br>Iarget<br>Debug configuration - Android platform<br>Version code |              |                               |                               |  |
| <ul> <li>Building</li> <li>Delphi Compiler</li> </ul> | Entitlement List                       |                                        |                                                                                  |              |                               | Hints and Warnings<br>Linking |  |
| Compiling<br>Hints and Warnings                       | Target                                 | Output - C/C++                         |                                                                                  |              |                               |                               |  |
| Linking                                               | Debug configuration - Android platform |                                        | Resource Compiler                                                                | 1            |                               |                               |  |
| Output - C/C++                                        | > AdMob Service                        | Build Events                           | Version code options Do not change                                               |              |                               |                               |  |
| Resource Compiler                                     | Mans Service                           |                                        |                                                                                  |              |                               |                               |  |
| Directories and Conditiona                            | Receive push notifications             |                                        |                                                                                  |              |                               |                               |  |
| Build Events                                          | > Secure File Sharing                  | false                                  | Entitlement List                                                                 |              |                               |                               |  |
| <ul> <li>Application</li> </ul>                       |                                        |                                        | Uses Permissions                                                                 | Kev          | Value                         |                               |  |
| Entitlement List                                      |                                        |                                        | Forms                                                                            | package      | it.dnasoftware.itdevcon2019se |                               |  |
| Uses Permissions                                      |                                        |                                        | Manifest                                                                         | label        | \$(ModuleName)                |                               |  |
| Forms                                                 |                                        |                                        | lcons                                                                            | versionCode  | 1                             |                               |  |
| Manifest                                              |                                        |                                        | Version Info                                                                     | versionName  | 1.0.0                         |                               |  |
| Icons<br>Version Info                                 |                                        |                                        | Orientation                                                                      | persistent   | False                         |                               |  |

## APPLICAZIONE MOBILE IOS INFORMAZIONI NEL PROGETTO

Project Options for DemoPush (iOSDevice64 - Debug

V

- Per attivare l'applicazione alla gestione delle push nel progetto sono necessari i seguenti accorgimenti
  - Abilitare il flag per la ricezione delle push (UIBACKGROUNDMODES =REMOTE-NOTIFICATION)
  - Il nome del CFBUNDLEIDENTIFIER deve corrispondere al nome dato alla APP nel portale APPLE

| Building                              | Version Into                                 |                                                               |  |  |
|---------------------------------------|----------------------------------------------|---------------------------------------------------------------|--|--|
| <ul> <li>Delphi Compiler</li> </ul>   |                                              |                                                               |  |  |
| Compiling                             | Target                                       |                                                               |  |  |
| Hints and Warnings                    | Debug configuration - iOS Device 64-bit plat | form                                                          |  |  |
| Linking                               |                                              |                                                               |  |  |
| Output - C/C++                        | Include version information in project       | ct                                                            |  |  |
| <ul> <li>Resource Compiler</li> </ul> | Madula version number                        |                                                               |  |  |
| Directories and Conditiona            | Module Version number                        |                                                               |  |  |
| Build Events                          | <u>M</u> ajor version                        | Minor version                                                 |  |  |
| Application                           | 1                                            |                                                               |  |  |
| Entitlement List                      | Puild surplus actions                        |                                                               |  |  |
| Uses Permissions                      | Build number options                         |                                                               |  |  |
| Forms                                 | Do not change build number                   |                                                               |  |  |
| Manifest                              | Key                                          | Value                                                         |  |  |
| lcons                                 | CFBundleName                                 | demoitdevcon2019se                                            |  |  |
| Version Info                          | CFBundleDevelopmentRegion                    | en                                                            |  |  |
| Orientation                           | CEBundleDisplayName                          | \$(ModuleName)                                                |  |  |
| Packages                              | CFBundleldentifier                           | it.dnasoftware.demoitdevcon2019se                             |  |  |
| Runtime Packages                      | CFBundleInfoDictionaryVersion                | 71                                                            |  |  |
| Debugger                              | CFBundleVersion                              | 1.0.0                                                         |  |  |
| Symbol Tables                         | CFBundleShortVersionString                   | 1.0.0                                                         |  |  |
| Environment Block                     | CFBundlePackageType                          | APPL                                                          |  |  |
| Denloyment                            | CFBundleSignature                            | 7777                                                          |  |  |
| Provisioning                          | LSRequiresIPhoneOS                           | true                                                          |  |  |
|                                       | CFBundleAllowMixedLocalizations              | YES                                                           |  |  |
| Catt Dependencies                     | CFBundleExecutable                           | \$(ModuleName)                                                |  |  |
| Getit Dependencies                    | UIDeviceFamily                               | iPhone & iPad                                                 |  |  |
|                                       | CFBundleResourceSpecification                | ResourceRules.plist                                           |  |  |
|                                       | NSLocationAlwaysUsageDescription             | The reason for accessing the location information of the user |  |  |
|                                       | NSLocationWhenInUseUsageDescription          | The reason for accessing the location information of the user |  |  |
|                                       | NSLocationAlwaysAndWhenInUseUsa              | The reason for accessing the location information of the user |  |  |
|                                       | EMI ocalNotificationPermission               | false                                                         |  |  |
|                                       | UlBackgroundModes                            | remote-notification                                           |  |  |

## CODICE DEGLI EVENTI DA GESTIRE

#### RICEZIONE DEL DEVICE TOKEN CORRETTA

procedure TSGMainForm.PushEvents1DeviceTokenReceived(Sender: TObject);
begin

#### RICEZIONE DEL DEVICE TOKEN FALLITA

procedure TSGMainForm.PushEvents1DeviceTokenRequestFailed(Sender: TObject; const AErrorMessage: string);

#### begin

ShowMessage('Device Token Request Failed `+AErrorMessage);

## CODICE DEGLI EVENTI DA GESTIRE

#### INVIO DEVICE TOKEN AL SERVER

procedure TSGMainForm.RegisterTokenOnServerActionExecute(Sender: TObject); begin

- ITask(TTask.Create(
  - procedure
  - begin
  - LResponse := FClientRest.UpdateDevice(FDeviceId, FDeviceToken);
  - LJSONObject := TJSONObject.ParseJSONValue(LResponse) as TJSONObject;
  - LJSONObject.TryGetValue<integer>('statuscode',LStatusCode);
  - LJSONObject.TryGetValue<string>('message',LMessage);
  - if LStatusCode<>200 then
    - raise Exception.Create('error in update device');
  - end)).Start;

## CODICE DEGLI EVENTI DA GESTIRE

#### RICEZIONE DEL MESSAGGIO DI NOTIFICA

procedure TSGMainForm.PushEvents1PushReceived(Sender: TObject; const AData: TPushData); begin

```
{$IFDEF ANDROID}
      Memol.Lines.Add('Message: ' + AData.Message);
      Memol.Lines.Add('Title: ' + AData.GCM.Title);
      // Se la notifica arriva quando l'app è aperta la mostra tra le notifiche
      if Assigned (Sender) then
ShowNotification('MyNot', AData.Message, AData.GCM.Title, True, 0);
      {$ENDIF}
      {$IFDEF IOS}
      Memo1.Lines.Add('Alert: ' + AData.APS.Alert);
      Memol.Lines.Add('Title: ' + AData.APS.Title);
      Memol.Lines.Add('Body: ' + AData.APS.Body);
      {$ENDIF}
```

);

#### APPLICAZIONE SERVER REST – BASE DATI E MODELLO

#### Per persistere i dati relativi ai device in arrivo dai diversi dispositivi MOBILE nel nostro modello di business abbiamo definito

#### CLASSE DEVICE con la seguente interfaccia

# Device = class(TBaseBO) bblic property DeviceId: string read FDeviceId write SetDeviceId; property DeviceToken: string read FDeviceToken write SetDeviceToken; property Description: string read FDescription write SetDescription; property ExternalId: string read FDeviceType write SetDeviceType; property DeviceType: string read FDeviceOs write SetDeviceOs; property DeviceOsVersion: string read FDeviceOsVersion write SetDeviceOsVersion property DeviceOsVersion: string read FDeviceModel write SetDeviceModel; property DeviceModel: string read FDeviceModel write SetDeviceModel; property MailAddress: string read FMailAddress write SetMailAddress; end:

#### TABELLA DEVICES con la seguente struttura

```
CREATE TABLE `devices` (

`ID` int(11) NOT NULL AUTO_INCREMENT,

`DEVICEID` varchar(255) NOT NULL,

`DEVICETOKEN` varchar(255) DEFAULT NULL,

`DESCRIPTION` varchar(255) DEFAULT NULL,

`EXTERNALID` varchar(255) DEFAULT NULL,

`DEVICETYPE` varchar(10) DEFAULT NULL,

`DEVICEOS` varchar(255) DEFAULT NULL,

`DEVICEOSVERSION` varchar(255) DEFAULT NULL,

`DEVICEMODEL` varchar(255) DEFAULT NULL,

`MAILADDRESS` varchar(100) DEFAULT NULL,

PRIMARY KEY (`ID`), UNIQUE KEY `DEVICEID_UNIQUE` (`DEVICEID`))
```

#### **APPLICAZIONE SERVER REST – RISORSE**

RISORSA DEVICE amministrata dal seguente controller

```
[MVCPath('/device')]
TDeviceController = class(TBaseController)
public
  [MVCPath]
  [MVCHTTPMethod([httpGET])]
  procedure GetDevices;
  [MVCPath('/($deviceid)')]
  [MVCHTTPMethod([httpGET])]
  function GetDeviceByID(deviceid: string; ARender: boolean = True): TDevice;
  [MVCPath('/($deviceid)')]
  [MVCHTTPMethod([httpDelete])]
  procedure DeleteDeviceByID(deviceid: string);
  [MVCPath('/($deviceid)')]
  [MVCHTTPMethod([httpPUT])]
  procedure UpdateDeviceByID(deviceid: string);
  [MVCPath]
  [MVCHTTPMethod([httpPOST])]
  procedure CreateDevice(Context: TWebContext);
  [MVCPath('/authorize/($code)/($deviceid)')]
  [MVCHTTPMethod([httpPOST])]
  procedure AuthorizeDevice(code: string; deviceid: string);
```

• In fase di apertura della APP il client chiama un metodo UpdateDEVICE che si occupa di effettuare la chiamata al server REST passando il DEVICETOKEN, DEVICEID.

LResponse := FClientRest.UpdateDevice(FDeviceId, FDeviceToken, FModelName, FOSPlatform, FOSMajMin, LDeviceType, FModelName);

function TClientRest.UpdateDevice(const aDeviceId: string; const aDeviceToken: string; const aDeviceDescription: string; aDeviceOs: string; aDeviceOsVersion: string; aDeviceType: string; aDeviceModel: string): string; begin

Result := DoPut('/device/'+aDeviceld, Format('{"devicetoken":"%s", "description" : "%s", "devicetype": "%s", "deviceos": "%s", "deviceos": "%s", "deviceosversion": "%s", "devicemodel":"%s"}, [aDeviceToken,aDeviceDescription,aDeviceType,aDeviceModel,aDeviceOsVersion,aDeviceModel]));

 Il server ricevuta la chiamata verifica se il DEVICEID è già presente nel DB tabella DEVICES. Se presente aggiorna i dati altrimenti inserisce un nuovo record nella tabella. Dopo questa operazione viene chiamato ONESIGNAL passando il DEVICETOKEN e aggiornando sulla tabella DEVICES il campo EXTERNALID (PLAYERID o USERID di ONESIGNAL) che corrisponde all'identificativo univoco assegnato da ONESIGNAL al nostro DEVICE.

```
procedure TDeviceController.UpdateDeviceByID(deviceid: string);
```

begin

```
LDeviceFromBody := Context.Request.BodyAs<TDevice>;
```

LDeviceFromDb := GetDeviceByID(deviceid, False);

if Assigned (LDeviceFromDb) then

begin

```
LDeviceFromDb.DeviceToken := LDeviceFromBody.DeviceToken;
```

LDeviceFromDb.Description := LDeviceFromBody.Description;

#### GetDevicesService.Update(LDeviceFromDb);

LDeviceFromDb.ExternalId := **TOneSignal.UpdatePlayer**(GetDataModule.Configuration.AppIdPushServer, GetDataModule.Configuration.APIKeyPushServer, LDeviceFromDb.DeviceToken, LDeviceFromDb.ExternalId, LDeviceFromDb.DeviceType, LDeviceFromDb.DeviceModel, LDeviceFromDb.DeviceOs+' '+LDeviceFromDb.DeviceOsVersion

```
GetDevicesService.UpdateExternalId(LDeviceFromDb);
```

LDeviceFromDb.Free;

Render(200, 'Device Updated');

end

else

begin

LDeviceFromBody.DeviceId := deviceid;

GetDevicesService.Add(LDeviceFromBody);

LDeviceFromBody.ExternalId := **TOneSignal.UpdatePlayer**(GetDataModule.Configuration.AppIdPushServer, GetDataModule.Configuration.APIKeyPushServer, LDeviceFromBody.DeviceToken, '', LDeviceFromBody.DeviceType, LDeviceFromBody.DeviceModel, LDeviceFromBody.DeviceOs+' '+LDeviceFromBody.DeviceOsVersion);

```
GetDevicesService.UpdateExternalId(LDeviceFromBody);
LDeviceFromBody.ExternalId(LDeviceFromBody);
```

LDeviceFromBody.Free;

```
Render(200, 'Device Created');
```

```
end
```

• Quando il client vuole inviare una notifica chiama Il server con il seguente metodo passando il deviceid e il testo che abbiamo inserito nell'edit

```
function TClientRest.AuthorizeDevice(const aCode: string; const aDeviceId: string): string;
begin
    Result := DoPost('/device/authorize/'+aCode+'/'+aDeviceId,'');
end;
```

Il server riceve la chiamata e se il codice corrisponde a DELPHIDAY viene scatenato l'invio della push chiamando direttamente ONESIGNAL

```
procedure TDeviceController.AuthorizeDevice(code: string; deviceid: string);
 if GetDevicesService.Authorize(code, LUrl) then \leftarrow VERIFICA SE IL CODICE E' DELPHIDAY
   LDeviceFromDb := GetDeviceByID(deviceid, False);
   // Invia una notifica Push al dispositivo chiamando ONESIGNAL in un thread separato se nella tabella
   if Assigned (LDeviceFromDb) and (not LDeviceFromDb.ExternalId.IsEmpty) then
  TOneSignal.SendPushToPlayer (GetDataModule.Configuration.AppIdPushServer,
GetDataModule.Configuration.APIKeyPushServer,
LDeviceFromDb.ExternalId); - INFORMA ONESIGNAL DI INVIARE LA NOTIFICA
   if Assigned (LDeviceFromDb) then LDeviceFromDb.Free;
   Render(200, LUrl)
```

• Questo è il metodo che controlla il codice in arrivo dal client

```
function TDevicesService.Authorize(ACode: string; out oUrl: string):
boolean;
begin
  Result := False;
  oUrl := '';
  if LowerCase(ACode)='delphiday' then
  begin
     Result := True;
     oUrl := 'www.dnasoftware.it';
  end;
end;
```

#### Questo è il metodo che informa ONESIGNAL di INVIARE la NOTIFICA

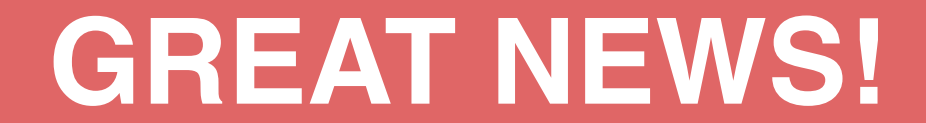

## PATCH RILASCIATA DA EMBARCADERO CON SUPPORTO A FIREBASE

## 30 MAGGIO 2019

## DAL BLOG DI MARCO CANTU'

## Firebase Android Push Notification Support with RAD Studio 10.3.1

https://community.idera.com/developer-tools/b/blog/posts/firebase-android-push-notification-support-with-rad-studio-10-3-1

## DEMO TIME 2 INTEGRAZIONE DIRETTA CON FIREBASE

# **DEMO TIME - RIFERIMENTI**

- SERVER REST
  - DelphiDay2019\Talk1\Demo\server\source\DEMOSERVER.DPR
- CLIENT MOBILE
  - DelphiDay2019\Talk1\Demo\client\source\DEMOPUSHFIREBASE.DPR
- PROJECT GROUP
  - DelphiDay2019\Talk1\Demo\DELPHIDAY2019.groupproj

## LA NOSTRA APP CHE RICEVE LE PUSH TRAMITE FIREBASE

- → Creare il progetto FIREBASE e registrare la nostra applicazione nella Google Firebase console
- → Creare o aggiornare il nostro progetto FireMonkey usando il sistema di notifiche push
- → Apportare le opportune modifiche al progetto FireMonkey per supportare Firebase al posto di Google Cloud Messaging

## LA NOSTRA APP CHE RICEVE LE PUSH TRAMITE FIREBASE - STEP BY STEP

- → da GETIT scaricare ed installare la PATCH
- Sotto la cartella vengono scaricati tutti i file C:\Users\Public\Documents\Embarcadero\Studio\20.0\CatalogRepository\AndroidPushNotificationsPatch-1.0\Firebase
- integrare il file string.xml con i parametri presi dal JSON scaricato da FIREBASE
- nel progetto delphi andiamo a mettere tutto il codice necessario (vedi DemoPushFirebase)
- → andiamo a disabilitare tutti i JAR e ad aggiungere quelli della patch
- → andiamo ad inserire nel deploy string.xml
- → andiamo a modificare il nostro android.manifest.template.xml
- → compilare la app

## APPLICAZIONE MOBILE

#### **VIEW DI CONFIGURAZIONE**

| $\equiv$ DELPHIDAY 19 | DEMO PUSH FIREBASE |
|-----------------------|--------------------|
| Appld                 |                    |
| Server Address        | ActionList1        |
| Server Port           | StyleBook1         |
|                       |                    |
|                       |                    |
| 0                     |                    |
|                       |                    |
|                       |                    |
|                       |                    |
|                       |                    |
|                       |                    |
|                       | Save               |
|                       |                    |

#### **VIEW MASTER**

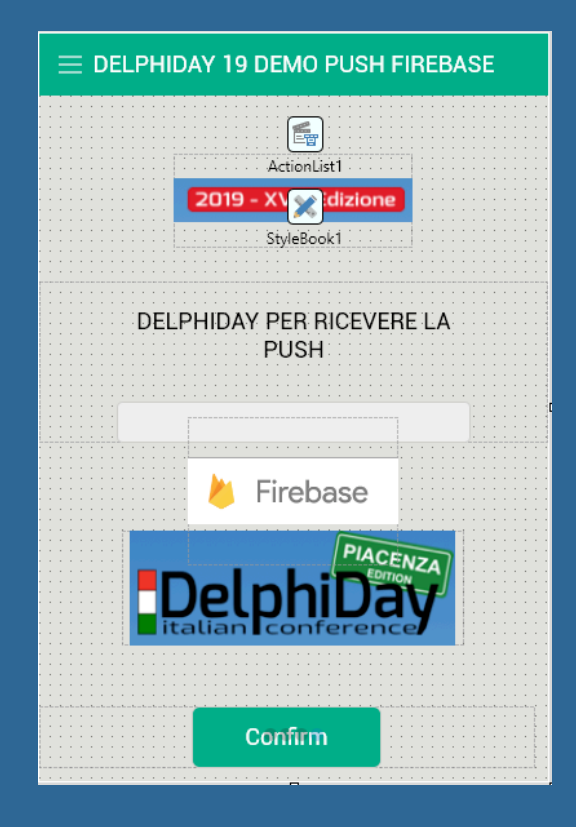

## CODICE DI GESTIONE DELLE PUSH

#### • Questo è il metodo che imposta gli oggetti necessari alla gestione delle notifiche

```
procedure TSGMainForm.FormShow(Sender: TObject);
  if AppConfigurationOk then
    PushService := TPushServiceManager.Instance.GetServiceByName(TPushService.TServiceNames.GCM);
    <u>ServiceConnection</u> := TPushServiceConnection.Create(PushService);
    FDeviceId := PushService.DeviceIDValue[TPushService.TDeviceIDNames.DeviceId];
   // Si posiziona sul Tab della richiesta codice di controllo
    ShowConfigurationAction.Execute;
```

## CODICE DI GESTIONE DELLE PUSH

• Questo è il metodo che verifica e recupera il DEVICETOKEN

```
procedure TSGMainForm.OnServiceConnectionChange(Sender: TObject; PushChanges:
TPushService.TChanges);
  PushService: TPushService;
begin
  if TPushService.TChange.DeviceToken in PushChanges then
  begin
    {$IFDEF ANDROID}
    PushService :=
TPushServiceManager.Instance.GetServiceByName(TPushService.TServiceNames.GCM);
    FDeviceToken :=
PushService.DeviceTokenValue[TPushService.TDeviceTokenNames.DeviceToken];
    Memol.Lines.Add('FireBase Token: ' + FDeviceToken);
    Log.d('Firebase device token: token=' + FDeviceToken);
    {$ENDIF}
    // Registra il token nel server
    RegisterTokenOnServerAction.Execute;
  end;
```

## CODICE DI GESTIONE DELLE PUSH

#### • Questo è il metodo che si scatena quando arriva un push

# **INVIAMO LE NOSTRE PUSH**

## **INVIO PUSH DA FIREBASE CONSOLE**

| 2          | Firebase        | delphida | y2019 👻       |              |             |                     |      | Vai alla docu     | imentazione 🛕  | M        |
|------------|-----------------|----------|---------------|--------------|-------------|---------------------|------|-------------------|----------------|----------|
| ⊕          | Audiences       | Clou     | d Messaging   |              |             |                     |      |                   |                | 2        |
| þ          | Funnels         |          | ameeeaging    |              |             |                     |      |                   |                | <b>U</b> |
| × <b>-</b> | User Properties | Notifica | tions Reports |              |             |                     |      |                   |                |          |
| ۲٥۲        | Latest Release  |          |               |              |             |                     |      |                   |                |          |
| ċ.         | Retention       |          |               |              |             |                     |      |                   |                |          |
| 0          | StreamView      |          |               |              |             |                     |      | Create experiment | Nuova notifica |          |
| Ş          | DebugView       |          | Notifica      | Stato ⑦      | Piattaforma | Inizio/Invio        | Fine | Inviati           | Aperti         |          |
| Esp        | andi            | >        | ► PROVA1      | 🗸 Completata | <b>×</b>    | 1 giu 2019<br>10:21 | _    | <1000             | 0%             |          |
| ×<br>N×    | Predictions     | >        | ► PROVA1      | 🗸 Completata | <b>*</b>    | 1 giu 2019<br>10:14 | _    | <1000             | 0%             |          |
| T<br>A     | A/B Testing     | >        | ► PROVA1      | 🗸 Completata | <b>*</b>    | 1 giu 2019<br>10:12 | _    | <1000             | 0%             |          |
| C\$        | Cloud Messaging |          |               |              | _           | 1 aiu 2019          |      |                   |                |          |

## **INVIO PUSH DA ONE SIGNAL CONSOLE**

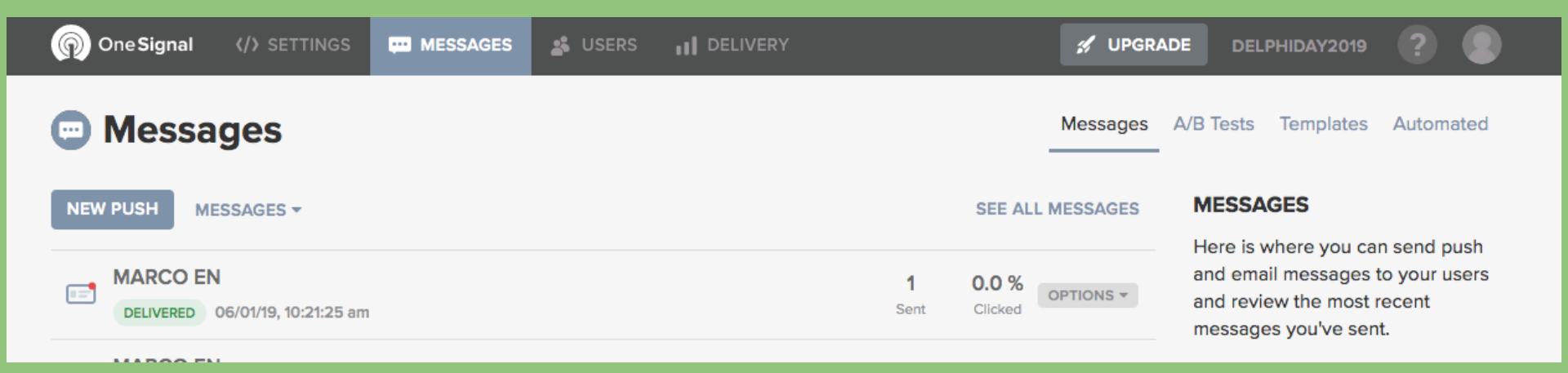

## **INVIO PUSH DA APPLICAZIONE VCL**

| • | DI                          | ELPHI DAY 2019 - SEND PUSH WITH FIREBASE 🛛 🗕 🗖 🗙 |
|---|-----------------------------|--------------------------------------------------|
|   | Delp<br>italian<br>2019 - X | PIACENZA<br>Difference<br>VIII Edizione          |
|   | Title                       | Body                                             |
|   | DelphiDay2019               | My Push with Delphi-Firemonkey & FIREBASE        |
|   | IOS Token                   |                                                  |
|   | SEND IOS<br>Android Token   |                                                  |
|   | SEND ANDROID                |                                                  |
|   | Memo 1                      |                                                  |

## DEMO TIME 3 APPLICAZIONE VCL PER INVIO DELLE PUSH

# **DEMO TIME - RIFERIMENTI**

- APPLICAZIONE VCL
  - DelphiDay2019\Talk1\Demo\clientpush\_with\_firebase\source\CLIENTPUSHWITHFIREBASE.DPR
- PROJECT GROUP
  - DelphiDay2019\Talk1\Demo\DELPHIDAY2019.groupproj
## CODICE PER INVIO DELLE PUSH

• Questo è il metodo serve per inviare le push direttamente parlando con FIREBASE

```
procedure TForm23.SendPushAndroid(aTitle: string; aBody: string);
LIdHTTP := TIdHTTP.Create(nil);
  LIdIOHandler := TIdSSLIOHandlerSocketOpenSSL.Create(LIdHTTP);
  LIdHTTP.IOHandler := LIdIOHandler;
  LIdHTTP.Request.ContentType := 'application/json';
  LIdHTTP.Request.Charset := 'UTF-8';
  // IMPOSTARE LA CHIAVE DI AUTORIZZAZIONE PER PARLARE CON FIREBASE
  // LA CHIAVE SI RECUPERA DAL PROGETTO CREA<u>TO IN FIREBASE</u>
  LIdHTTP.Request.CustomHeaders.Values['Authorization'] := 'key='+FIREBASE AUTH KEY;
   JsonToSend := TStringStream.Create(jsonString, TEncoding.UTF8);
    response := LIdHTTP.Post('https://fcm.googleapis.com/fcm/send', JsonToSend);
    response := response.Replace(#10, `');
    on E: EIdHTTPProtocolException do response := e.ErrorMessage; end
 finally
```

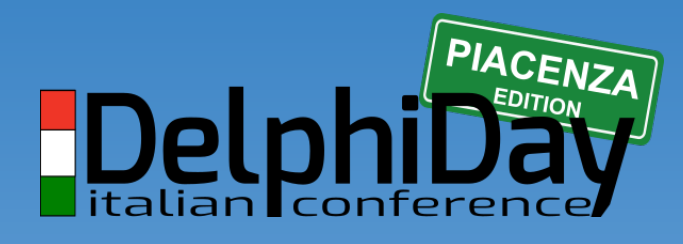

2019 - XVIII Edizione

## **GRAZIE !**

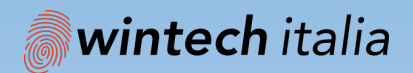

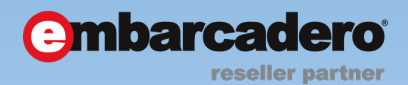

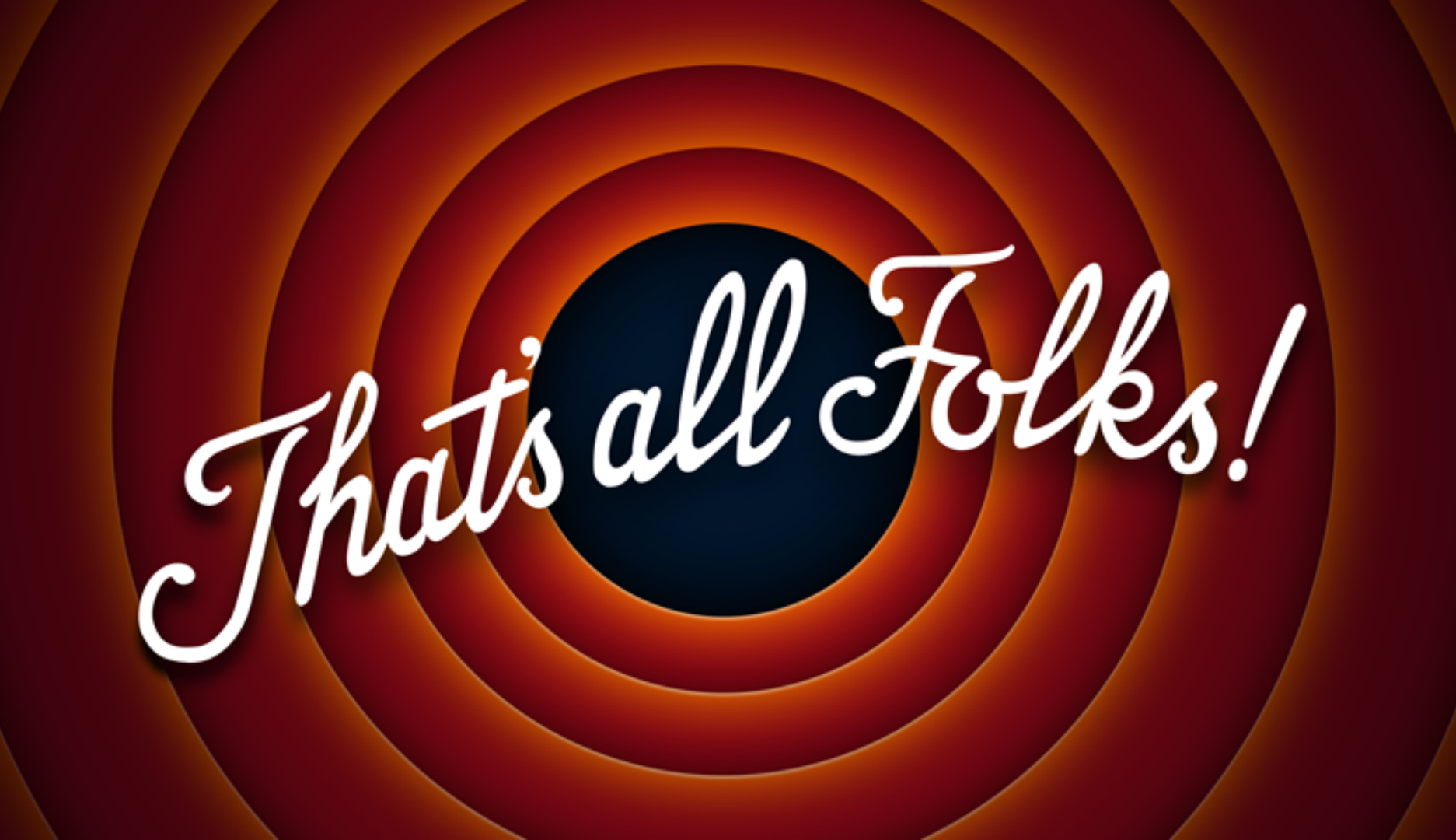